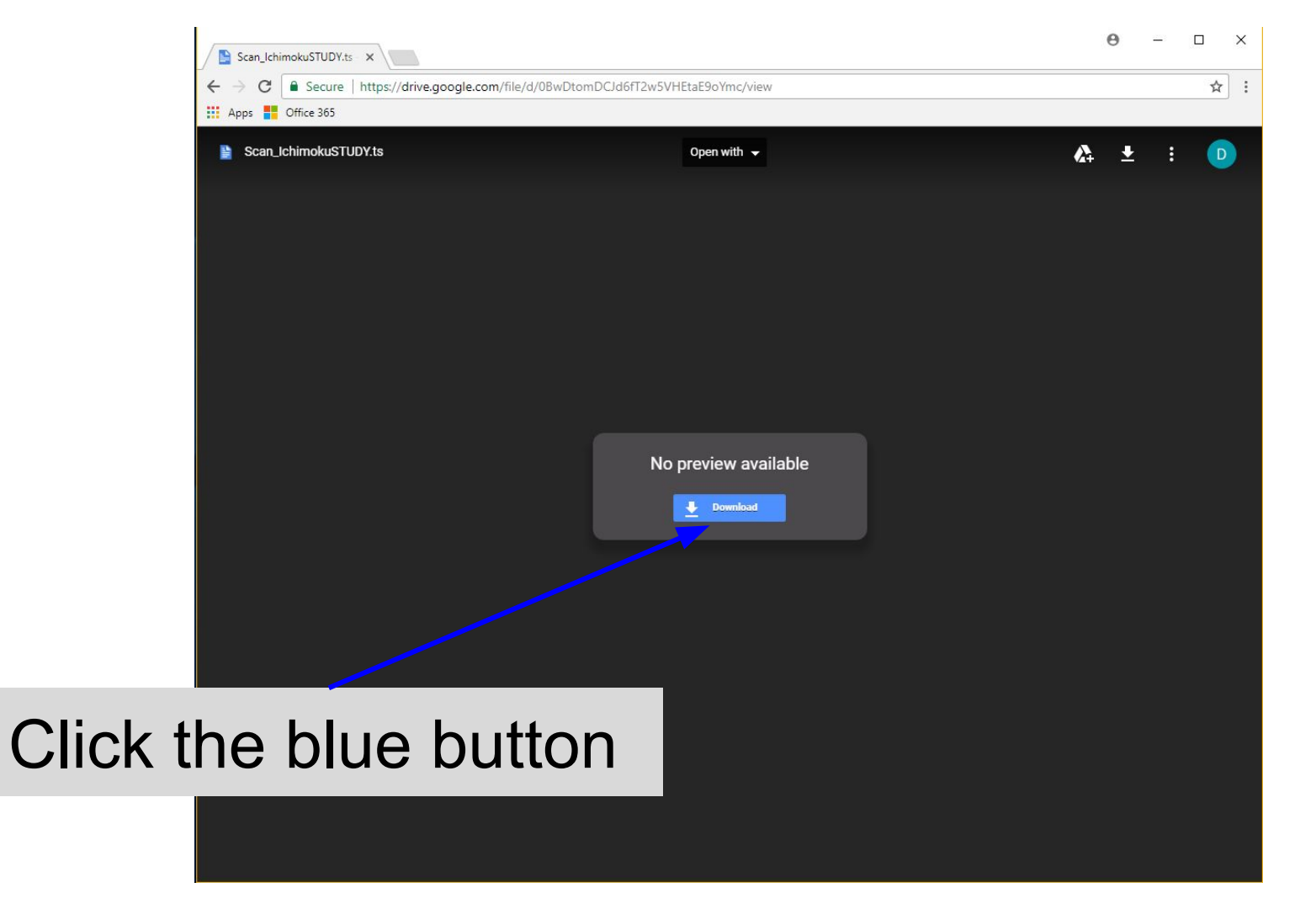

| _       | Unt  | itled | ×                                                                                        | θ | 522 |   | ×  |
|---------|------|-------|------------------------------------------------------------------------------------------|---|-----|---|----|
| ÷       | ÷    | C     | O https://drive.google.com/uc?authuser=0&id=0BwDtomDCJd6fT2w5VHEtaE9oYmc&export=download |   |     | ☆ | ]: |
| <b></b> | Apps |       | Office 365                                                                               |   |     |   |    |
|         |      |       |                                                                                          |   |     |   |    |

## Click down-arrow, then select "Show in folder"

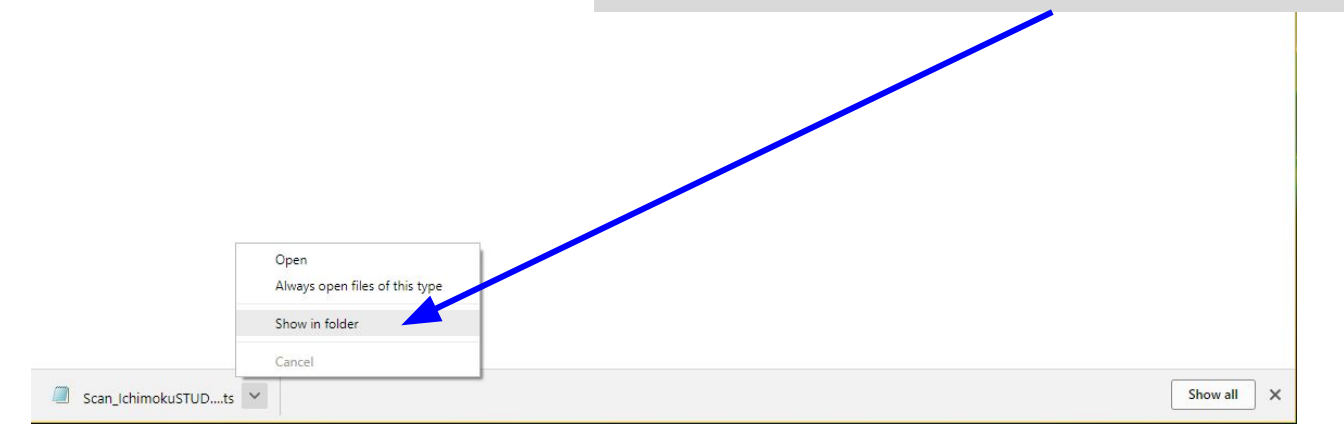

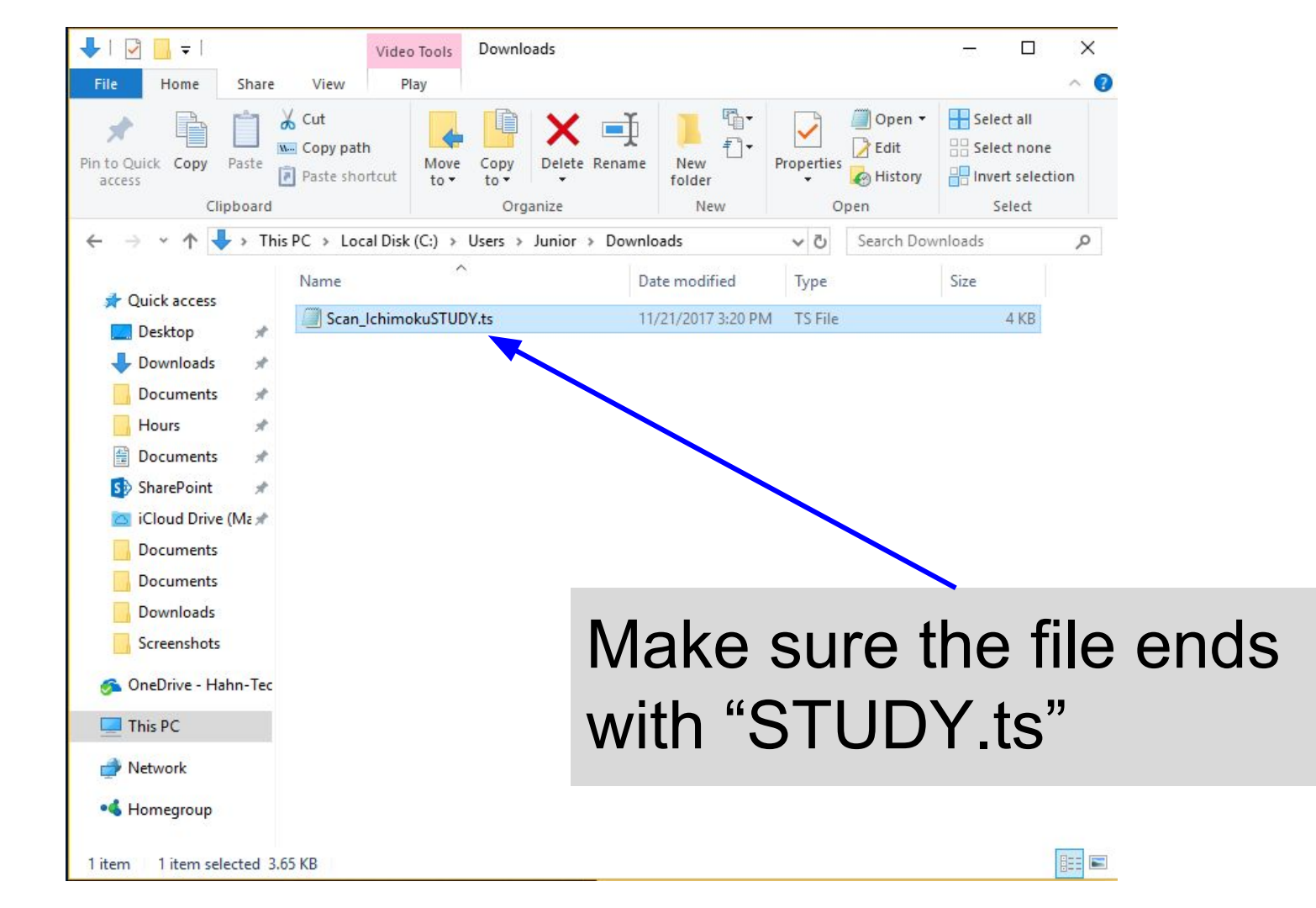

## Edit Studies and Strategies X Added studies and strategies Studies Strategies Sets Price **沿** ABCExtension = 2 🗉 🔂 ADX Volume ADXBreakoutsFilter ? = ? ADXCrossover Lower ा की ADXR ? 집\_ APTR ? = ? ති ATR ? 3 ATRHighSMABreakoutsFilter ? I ATRTrailingStop From the Edit Studies view, TL ATR\_Alert\_Settlement\_v1 = L ATR\_Alert\_v7 click the "Import..." button 兄 ATR Gold Alert v1 品 ATR\_Simple ති AccDist ? = ? AccelerationBands ? AccelerationDecelerationOsc 凸 AccumDistBuyPr ? = 凸 AccumDistPrVol . . Create... Imp .... Import user defined studies or strategies source codes from system 0 Global strategy settings... OK Apply Cancel

| 🔀 Load STUDY                     | ×                          |
|----------------------------------|----------------------------|
| Look In: Downloads               |                            |
| Scan_IchimokuSTUDY.ts            |                            |
|                                  |                            |
|                                  |                            |
| File <u>N</u> ame:               |                            |
| Files of <u>Type</u> : *STUDY.ts |                            |
|                                  | Open                       |
|                                  | Navigate to your           |
|                                  | Downloads folder.          |
|                                  | Select the file. Click the |
|                                  | "Open" button              |